# TUTO PRISE DE LICENCE 2024

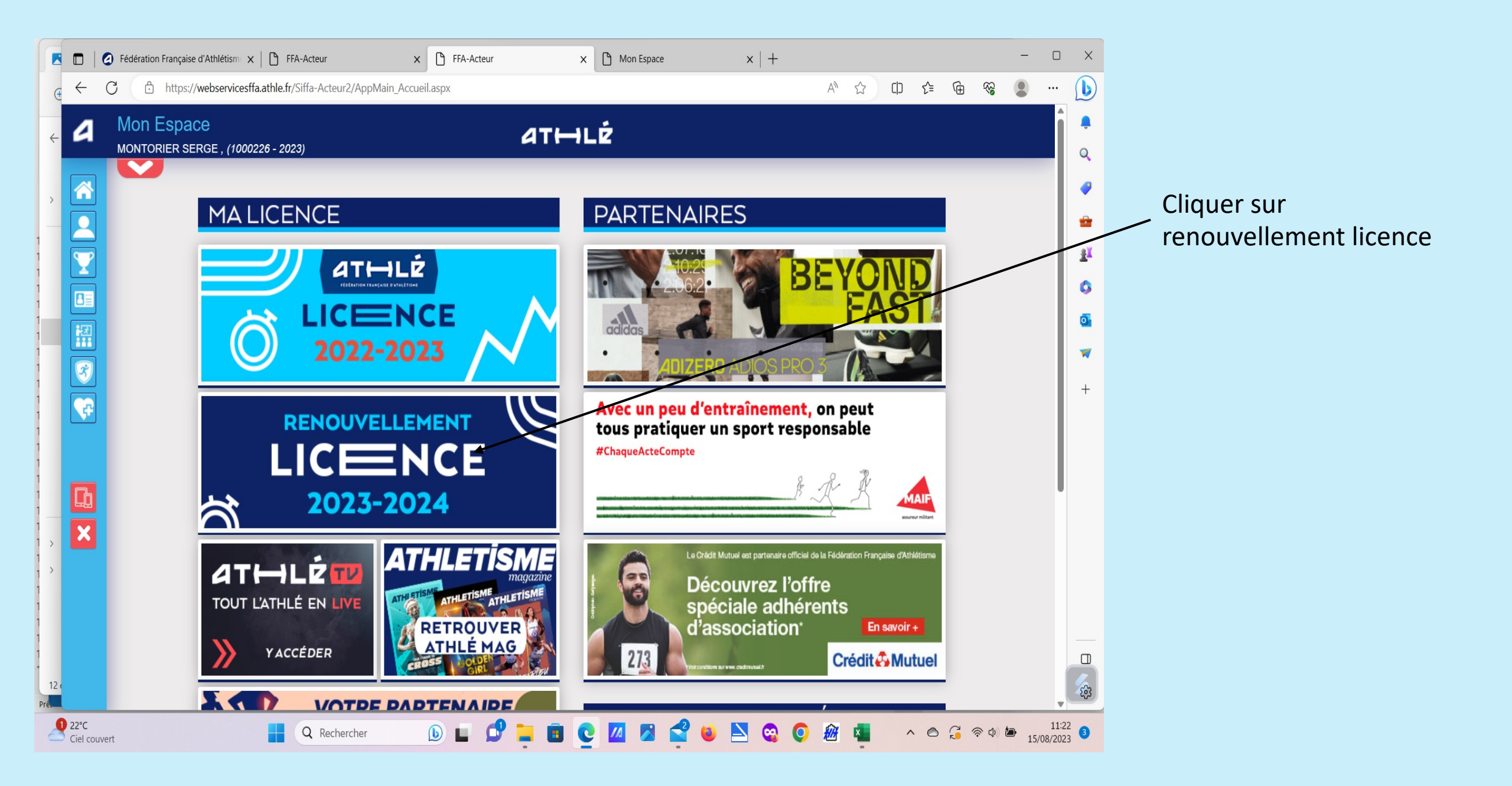

X

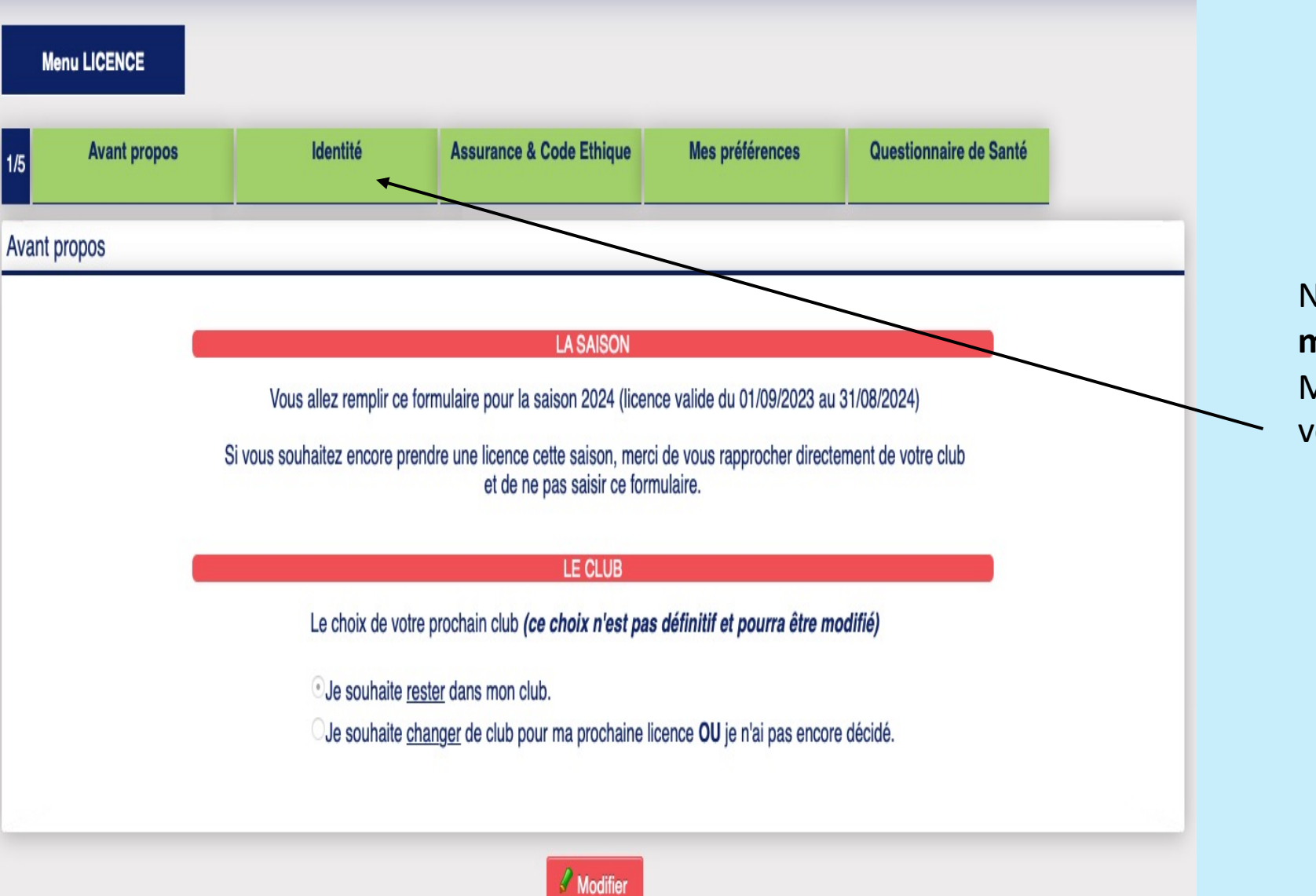

Ne pas cliquer sur **modifier.** Mais sur le bandeau vert **Identité.** 

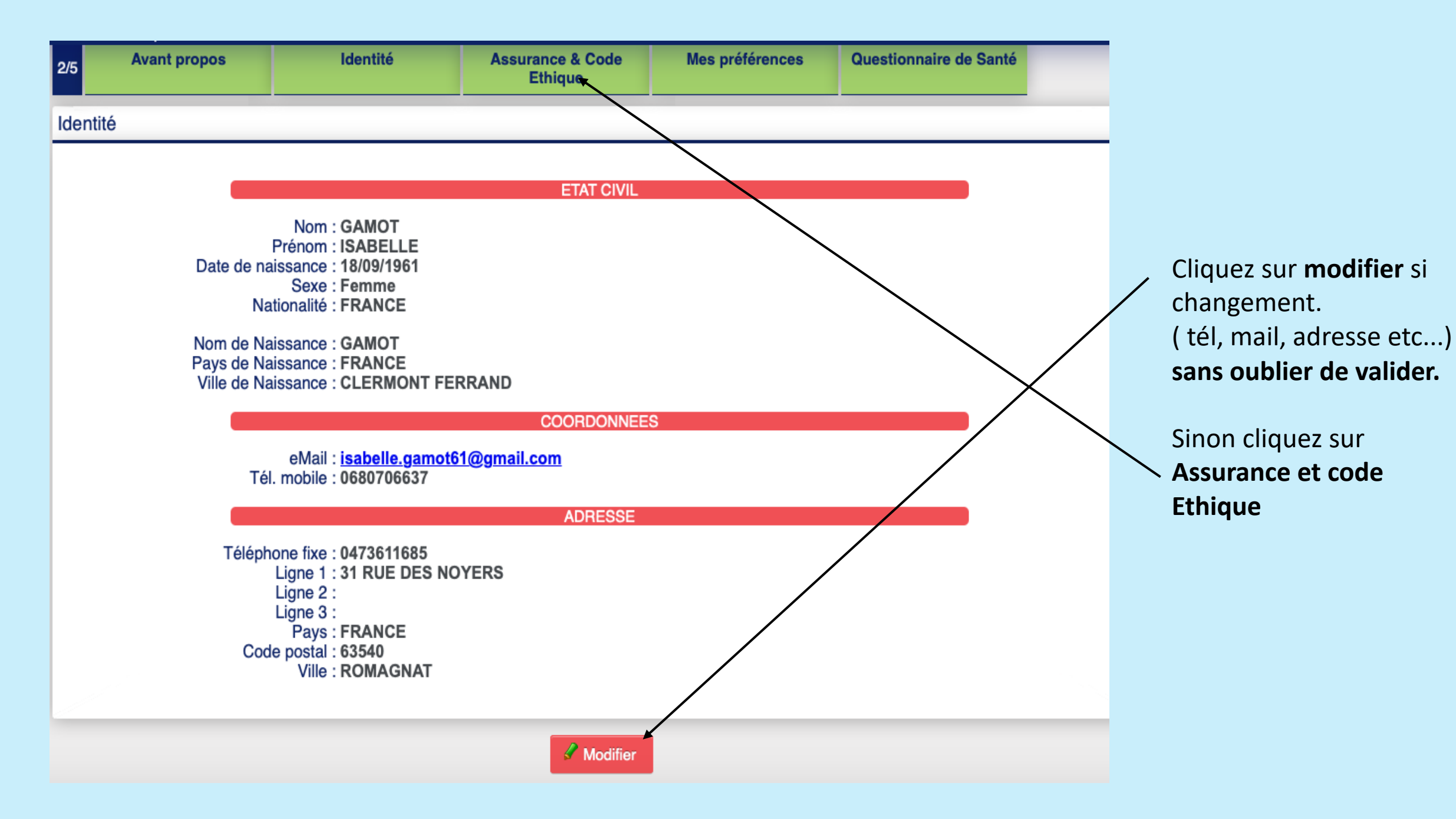

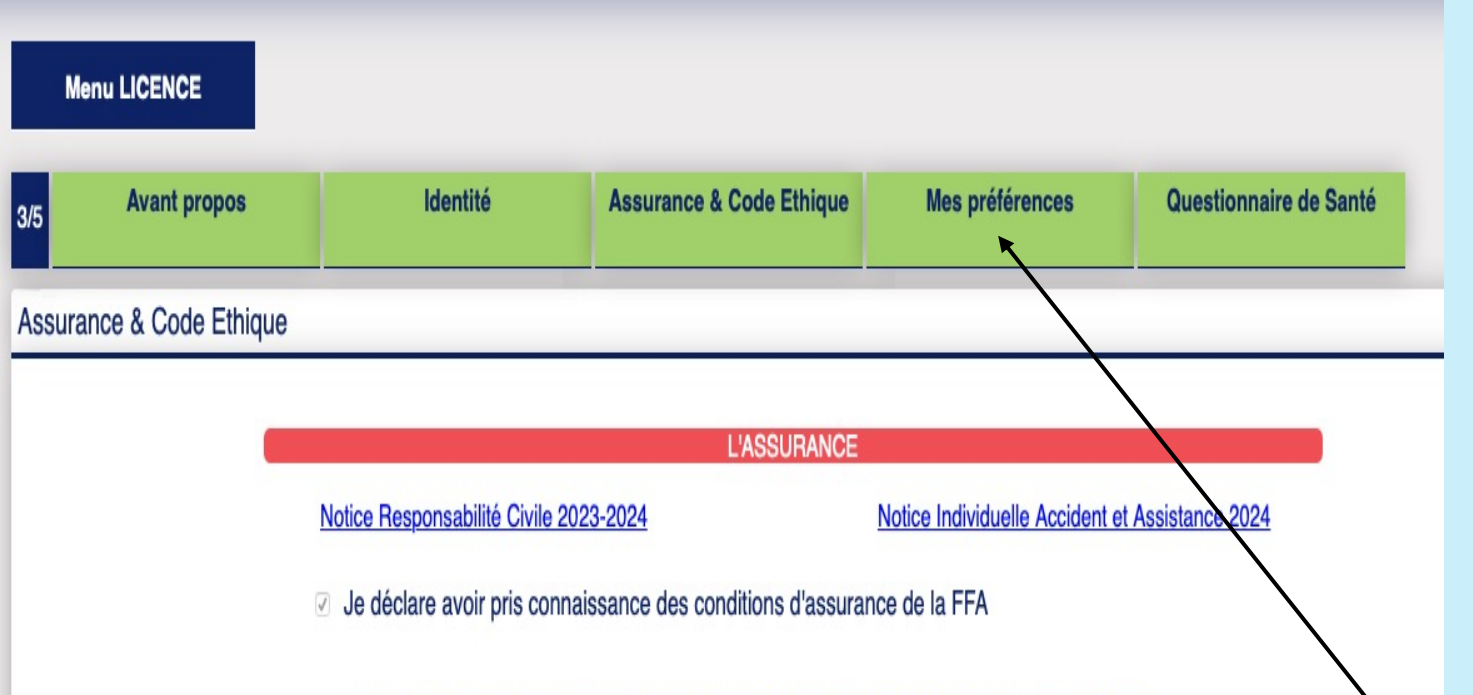

Je déclare ne pas vouloir prendre l'Individuel Accident (option de base) que propose la FFA

### L'ETHIQUE

#### Code d'Ethique et de Déontologie

I déclare avoir pris connaissance du Code d'Ethique et de Déontologie de la FFA

## L'assurance est comprise dans le tarif de la licence.

Si vous souhaitez ne pas la prendre, cliquez sur **modifier** Mais dans ce cas-là vous ne serez pas assuré.

Cliquez ensuite sur mes **préférences.** 

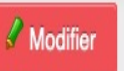

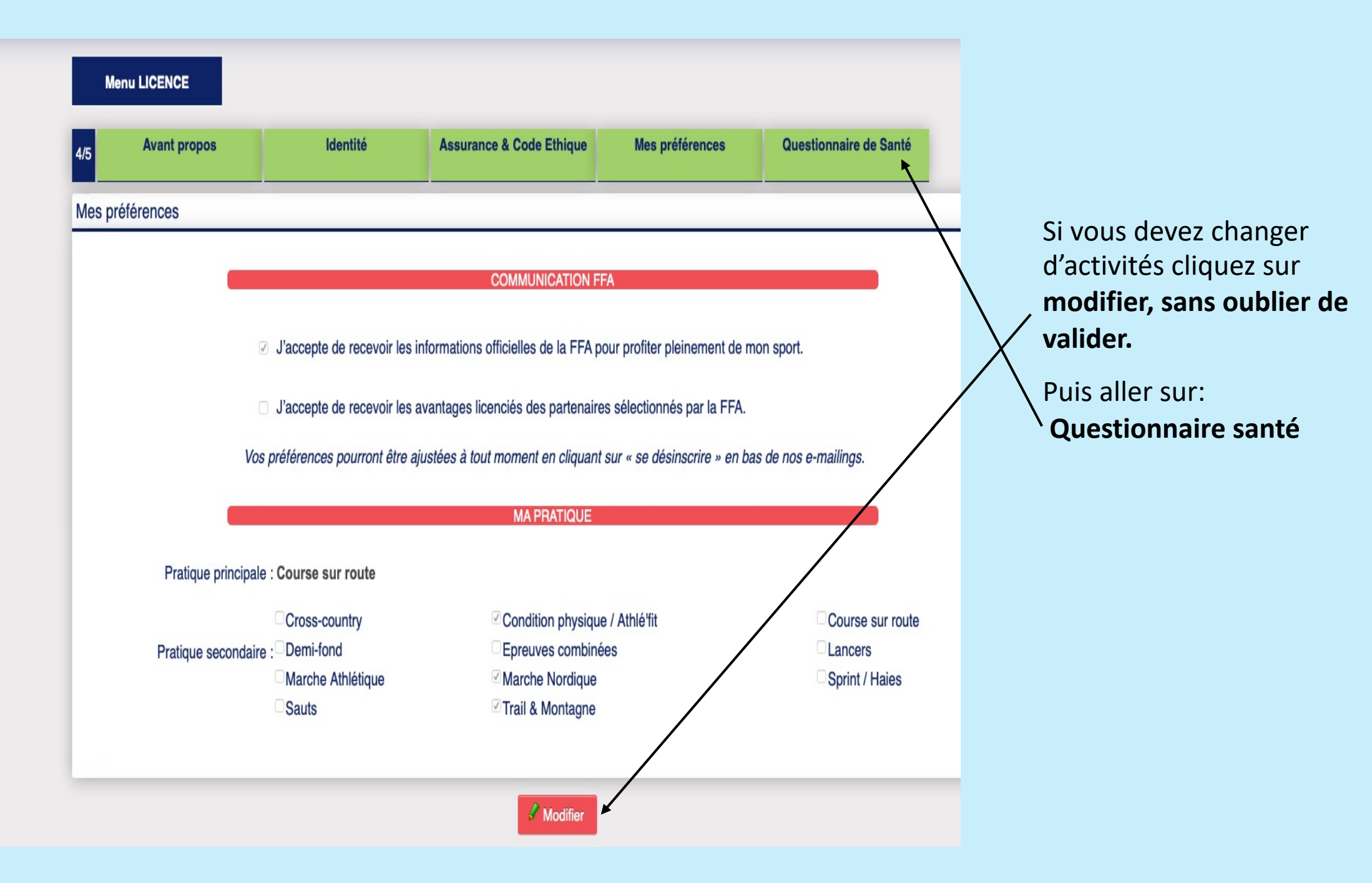

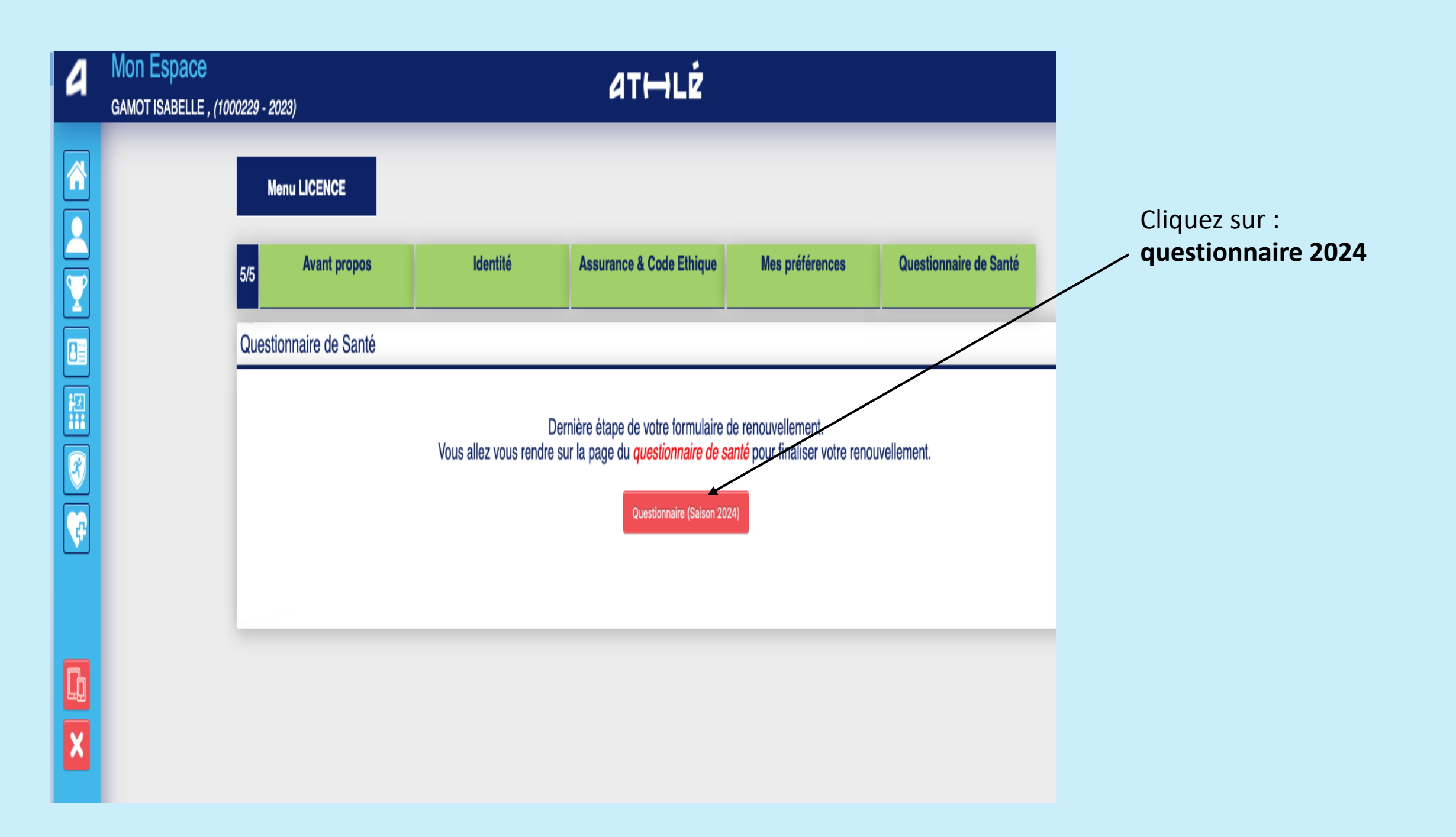

### Menu SANTE

 Durant les douze derniers mois, un membre de votre famille est-il décédé subitement d'une cause cardiaque ou inexpliquée ?

• Durant les douze derniers mois, avez-vous ressenti une douleur dans la poitrine, des palpitations, un essoufflement inhabituel ou un malaise ?

· Durant les douze derniers mois, avez-vous eu un épisode de respiration sifflante (asthme) ?

· Durant les douze derniers mois, avez-vous eu une perte de connaissance ?

Durant les douze derniers mois, si vous avez arrêté le sport pendant 30 jours ou plus pour des raisons de santé, avez-vous repris sans l'accord d'un médecin ?

Durant les douze derniers mois, avez-vous débuté un traitement médical de longue durée (hors contraception et désensibilisation aux allergies) ?

• A ce jour, ressentez-vous une douleur, un manque de force ou une raideur suite à un problème osseux, articulaire ou musculaire (fracture, entorse, luxation, déchirure, tendinite, etc.) survenu durant les 12 derniers mois ?

A ce jour, votre pratique sportive est-elle interrompue pour des raisons de santé ?

A ce jour, pensez-vous avoir besoin d'un avis médical pour poursuivre votre pratique sportive ?

NB : Les réponses formulées relèvent de la seule responsabilité du licencié, ou du responsable légal pour un mineur.

J'ai déclaré répondre NON à chaque question et je serai éventuellement dispensé de la présentation d'un nouveau certificat médical pour renouveler ma licence

### ATTENTION !!!

Suivant votre situation:

-certificat médical de moins de 3 ans, remplir le questionnaire santé.

-certificat médical de plus de 3 ans, joindre un nouveau certificat médical de moins de 6 mois (apte à la course à pied en compétition ou marche nordique en compétition)

### Félicitations !

Votre prise de licence est terminée et sera validée par les personnes habilitées.

Vous pouvez dès à présent passer au paiement en ligne sur:

https://www.payasso.fr/as-romagnat\_athletisme/boutique

A très bientôt !